# Керування вантажами під час подорожі

## Додавання вантажу до запланованих поїздок

Після створення нової подорожі ми додаємо партію вантажу до запланованої подорожі наступним чином:

#### Спосіб 1:

Крок 1: Відфільтруйте номер вантажу, який буде додано до запланованого рейсу.

Крок 2: У вікні відправлення натисніть на опцію "Приєднати до рейсу":

|                                                   | Seack on                | Hand                                           |                     |                         |            |                                |
|---------------------------------------------------|-------------------------|------------------------------------------------|---------------------|-------------------------|------------|--------------------------------|
| Storage                                           |                         |                                                |                     |                         |            |                                |
| & Transchipment Point                             |                         |                                                |                     |                         |            |                                |
| Customer Address                                  |                         |                                                |                     |                         |            |                                |
| Brindisi - UNLB (Custor                           | mer Address)            |                                                |                     |                         |            |                                |
| ✓ ■ 8D5-0248 ▲ W                                  | lorid Health Organizati | 00                                             |                     |                         |            |                                |
| 1) Inter Agency Emergency<br>III Show Disposition | Anign to journey        | Stach 5,000.0kg<br>Register Damages Register I | 25.00m <sup>2</sup> |                         |            |                                |
|                                                   | Select journe           | y to assign to consign                         | ment BDS-1406 a     | at location: Brindisi - | UNHRD War  | ehouse 1 (Storage)             |
|                                                   | Select                  | Destination                                    | Vehicle Category    | Estimated Dispatch Date | Vehicle Id | Driver: ID - Name -<br>Contact |
|                                                   | *                       | Brindisi - UNLB<br>(Customer Address)          | 1                   | 09/May/2021             | CZ-458     | 12345 - ALHASSANE -<br>1235    |
|                                                   |                         | Close Dialog                                   |                     |                         | Anign      |                                |

**Крок 3:** Виберіть рейс, запланований для вантажу, і натисніть кнопку '**Призначити**". У вікні вкажіть час доставки, а також кількість вантажу, яку потрібно відправити. Користувачі можуть відправити всі позиції в SRF або тільки частину позицій в SRF. RITA також дозволяє оператору вводити кількість товару в пошкодженому стані.

Нарешті, натисніть "Зберегти", і вантаж буде додано до обраного рейсу.

| Origin Location<br>Brindisi - UNLB (Customer / | Addrewij                  |                         | Extended Deliver   | -Time                                       |           |       |
|------------------------------------------------|---------------------------|-------------------------|--------------------|---------------------------------------------|-----------|-------|
| Consignment Line                               | Quantity in Stock on Hand | Dispatcher<br>Condition | d Quantity in Good | Dispatched Quantity in<br>Damaged Condition | Remaining |       |
| 1.) Logistics - MSU                            | 3 in Kit/Set              | 0                       | # Pet              | 0                                           |           | OPart |
| 2.) Logistics - Prefab                         | 4 in Kit/Set              | 4                       | 27 Part            | 0                                           |           | OPart |
| Linguna mear                                   | Chu Dalar                 |                         |                    | See                                         |           | Ĩ     |

#### Спосіб 2:

Крок 1: Відфільтруйте номер вантажу, який буде додано до запланованого рейсу.

**Крок 2:** Виберіть вантаж, який потрібно завантажити, і "перетягніть" його на потрібний рейс, натиснувши і утримуючи кнопку миші.

| Stock Available to I                   | Dispatch                  | 00  | Planned Journeys                      | + Add Journey                      |
|----------------------------------------|---------------------------|-----|---------------------------------------|------------------------------------|
| Storage                                |                           |     | # Road (2)                            | 32,842.0 kg 288.87 m               |
| Brindisi - UNHRD Warehouse 1 (Storage) |                           | ď   | 🏙 17/Jan/2025 🐗 ABCD                  | 32,842.0 kg 288.87 m <sup>3</sup>  |
| ✓ 📕 BDS-1339 💄 UNFPA                   |                           |     |                                       | 8                                  |
| ✓ ■ BDS-1342 💄 UNICEF                  |                           |     | iii 21/Jan/2025                       | 0.0 kg 0.00 m <sup>3</sup>         |
| BDS-1374 🛓 AECID                       | CCHA Warehouse            |     |                                       | his Journey 🖪 Upload Dispatch Plan |
| 📕 BDS-1377 💄 UNICEF                    | & Rome Fiumicino Airport  |     | Add new Destina                       | tion                               |
| V 📕 BDS-1388 🚨 UNICEF                  |                           |     | San Vito - UN Camp (Customer Address) | <i>F</i>                           |
| BDS-1392 🛓 ACTED                       | San Vito - UNHRD Warehous | e 2 |                                       |                                    |
| ✓ ■ BDS-1395 💄 ACTED                   |                           |     |                                       |                                    |
| ✓ ■ BDS-1399 💄 FHI360                  |                           |     |                                       |                                    |
| ✓ ■ BDS-1403 😩 ACTED                   |                           |     |                                       |                                    |
| ✓ ■ BDS-1405 🏝 ACTED                   |                           |     |                                       |                                    |

**Крок 3:** У відповідному полі вкажіть час доставки та кількість вантажу, який потрібно відправити. Користувачі можуть відправити повну партію вантажу в SRF або тільки частину вантажу в SRF. RITA також дозволяє оператору вводити кількість товару в пошкодженому стані.

Нарешті, натисніть "Зберегти", і вантаж буде додано до обраного рейсу

| Origin Location<br>Brindisi - UNLB (Customer / | Addrewi                   |                         | Extimated Deliver  | Time                                        |           |       |
|------------------------------------------------|---------------------------|-------------------------|--------------------|---------------------------------------------|-----------|-------|
| Consignment Line                               | Quantity in Stock on Hand | Dispatcher<br>Condition | d Quantity in Good | Dispatched Quantity in<br>Damaged Condition | Remaining |       |
| 1.) Logistics - MSU                            | 3 in Kit/Set              | 0                       | # Pet              | 0                                           |           | OPart |
| 2.) Logistics - Prefab                         | 4 in Kit/Set              | 4                       | 12 Part            | 0                                           |           | 0Pwrt |
|                                                | Close Dialog              |                         |                    | Save                                        |           |       |

### Переміщення вантажу між запланованими рейсами

Якщо вантаж з партії вже призначено на рейс, і оператор RITA бажає призначити вже призначений вантаж на новий рейс, він може перетягнути призначений вантаж безпосередньо між двома запланованими рейсами

| Stock Availab                          | le to Dispatch               | <b>9</b> 0      | Planned Journeys                 | + Add Journey                             |
|----------------------------------------|------------------------------|-----------------|----------------------------------|-------------------------------------------|
| Storage                                |                              | # Road (2)      |                                  | 200.0 kg 1.00 m                           |
| Brindisi - UNHRD Warehouse 1 (Storage) | C                            | 5 📾 21/Jan/2025 | ABCD                             | 0.0 kg 0.00 m                             |
| ✓ ■ BDS-1097 💄 FHI360                  |                              | ₽ Edit Journe   | y ⊖ Print Packing List × Remov   | e this Journey 🖪 Upload Dispatch Plan     |
| V 📕 BDS-1342 💄 UNICEF                  |                              |                 | <ul> <li>Add new Dest</li> </ul> | ination                                   |
| BDS-1374 🚨 AECID                       | 🛔 OCHA Warehouse             | 🚔 San Vito - U  | N Camp (Customer Address)        | FI                                        |
| 📕 BDS-1377 💄 UNICEF                    | 🕹 Rome Fiumicino Airport     | i 21/Jan/2025   | ABCD                             | 200.0 kg 1.00 r                           |
| V 📕 BDS-1388 🛔 UNICEF                  |                              | ₽ Edit Journe   | y ⊖ Print Packing List × Remov   | e this Journey 🖪 Upload Dispatch Plan     |
| BDS-1392 🛓 ACTED                       | San Vito - UNHRD Warehouse 2 |                 | Add new Destination              | → Dispatch Goods                          |
| V 📕 BDS-1395 🚊 ACTED                   |                              | 🚔 San Vito - U  | N Camp (Customer Address)        | F                                         |
| ✓ 📕 BDS-1399 💄 FHI360                  |                              | BDS-1339        | L UNEPA                          | Brindisi - UNHRD<br>Warehouse 1 (Storage) |
| ✓ ■ BDS-1403 & ACTED                   |                              |                 |                                  |                                           |

Перед переміщенням вантажу в новий рейс, новий рейс все одно потрібно буде створити.

Якщо оператори RITA не перетягують призначені вантажі, вони також можуть скасувати призначений рейс для вантажу і перепризначити його на новий рейс пізніше.

## Скасування призначеного рейсу для вантажу

Якщо оператору потрібно скасувати призначену поїздку, виконайте наведені нижче дії:

Крок 1: Перейдіть на вкладку "Відправлення" і натисніть на "Заплановані рейси".

**Крок 2:** Натиснувши на рейс, ви побачите вкладену інформацію: дату рейсу, ідентифікатор транспортного засобу, вагу та об'єм вантажу. Якщо натиснути на неї ще раз, ви побачите додаткову інформацію, таку як номер вантажу, організацію та адресу отримання вантажу.

**Крок 3:** Натисніть на іконку видалення поруч з деталями, щоб видалити вантаж, призначений до рейсу.

|                  | Plan                     | ned Journeys                     | Add new Journe |
|------------------|--------------------------|----------------------------------|----------------|
| Fixed-Wing (1)   |                          |                                  |                |
| ■ 22/Jul/2021 55 | 5555                     | 7,6                              | 04.3kg 70.56m  |
| Show det         | als 🖶 Print Packing List | Remove this Journey Add new Dest | ination        |
| & Rome Fiumicine | o Airport (Airport)      | nspatch Loods                    | 4 8            |
| ROM-0205         | L CHAD                   | TNT Warehouse - Ar<br>(Storage)  | ncona          |
| & Rome Ciampino  | a Airport (Airport)      |                                  | <b>†</b> 1     |
|                  | CXFAM INT                | 🛓 Civitavecchia Port (           | Sea Port)      |
| RDM-0224         |                          |                                  |                |

Після виконання вищевказаних кроків, відправлення буде скасовано, а вантаж буде переміщено назад в розділ "На складі" або "Вантаж, що очікує на отримання", в залежності від типу запитуваної послуги.

## Підтвердження відправлення

Після того, як вантаж буде додано до створеного рейсу, оператор натисне на кнопку "Відправити вантаж", щоб відправити вантаж в системі.

**Крок 1:** Виберіть тип рейсу (Літак/Автомобіль/Море/Перевезення тварин і т.д.) і натисніть на вантаж, який потрібно перевезти.

| Planned Journeys                         | + Add Journey 🤉 🕄                                 |
|------------------------------------------|---------------------------------------------------|
| 🛲 Road (1)                               | 32,842.0 kg 288.87 m <sup>3</sup>                 |
| 🛱 17/Jan/2025 🚚 ABCD                     | 32,842.0 kg 288.87 m <sup>3</sup>                 |
|                                          | emove this Journey                                |
| Upload Dispatch Plan                     | → Dispatch Goods                                  |
| 🔒 Brindisi - UNHRD Warehouse 1 (Storage) | ۶ 🖬                                               |
| 📕 BDS-1097 💄 FHI360 🛛 🗎                  | Brindisi -<br>UNHRD<br>Warehouse 1<br>(Storage)   |
| BDS-1623 💄 MSF-CH                        | ▲ San Vito -<br>UNHRD<br>Warehouse 2<br>(Storage) |
| I                                        |                                                   |

У вікні оператор побачить наступні опції:

**Показати деталі:** Показує деталі подорожі, надані оператором під час планування подорожі.

**Роздрукувати пакувальний лист:** Пакувальний <u>лист</u>- це квитанція про відправлення, яка може бути додана до накладної для підтвердження відправлення вантажу.

**Видалити цю подорож:** Ця опція дозволяє оператору видалити створену подорож. Якщо вантаж вже призначено на рейс, ця дія просто поверне запланований вантаж до розділу "В наявності" або "Вантаж, що очікує на отримання".

**Додати новий пункт призначення:** Ця опція дозволяє оператору додати новий пункт призначення і тип місцезнаходження до запланованого рейсу.

| Shipment Details for Consignment: {0} | x    |
|---------------------------------------|------|
| Location Type                         |      |
| Internal Transfer                     |      |
| Destination                           |      |
|                                       |      |
| Close Dialog                          | Sava |

**Крок 2:** Відправка вантажу: Виберіть вантаж і натисніть '**Відправити**вантаж'', щоб підтвердити відправку.

| Planned Journeys                                                                                                    | + Add Journey ? 🗅                                 |
|----------------------------------------------------------------------------------------------------|---------------------------------------------------|
| 🖶 Road (1) 3                                                                                                    | 32,842.0 kg 288.87 m <sup>3</sup>                 |
| 🛱 17/Jan/2025 🚚 ABCD 32                                                                                                    | 2,842.0 kg 288.87 m <sup>3</sup>                  |
| <ul> <li>Edit Journey</li> <li>Print Packing List</li> <li>X Rem</li> <li>Upload Dispatch Plan</li> <li>Add new Destination</li> </ul> | ove this Journey<br>→ Dispatch Goods              |
| 🔝 Brindisi - UNHRD Warehouse 1 (Storage)                                                                                               | ۶ 🖬                                               |
| 📕 BDS-1097 💄 FHI360 📑                                                                                                    | ♣ Brindisi -<br>UNHRD<br>Warehouse 1<br>(Storage) |
| 📕 BDS-1623 💄 MSF-CH 📑                                                                                                    | ▲ San Vito -<br>UNHRD<br>Warehouse 2<br>(Storage) |

 Після того, як відправлення буде завершено, вантаж перейде на
 Гекран "Отримати з сайту/клієнта", де оператор повинен підтвердити отримання вантажувпунктіпризначення, див. розділ "Отримання вантажу".

Коли оператор натисне на кнопку "Відправлення вантажу", з'явиться наступне вікно:

| Dispatch goods                  |                                              | ×              |
|---------------------------------|----------------------------------------------|----------------|
| Waybill generated automatically |                                              |                |
| Actual Date of Dispatch         | Number of pallets                            |                |
| 20/Jan/2025                     | Specify the number of pallets on the vehicle |                |
| Print Waybill after dispatching |                                              |                |
| Close Dialog                    | Print Packing List Save                      | Dispatch Goods |

**Фактична дата відправлення:** Дозволяє оператору ввести фактичну дату відправлення товарів.

**Кількість палет:** Оператор RITA може вказати кількість палет, завантажених на транспортний засіб, доданий до рейсу.

**Друкувати** <u>накладну</u>після відправлення: Ця функція дозволяє операторам RITA автоматично <u>генерувати накладні під час відправлення вантажу</u>. Зверніть увагу:

- ТТН можна роздрукувати тільки під час відправлення вантажу, але не раніше.
- Накладні завжди можна роздрукувати після відправлення.

**Накладна вручну:** Якщо менеджери вирішили не використовувати автоматично згенеровану накладну, вони можуть ввести номер накладної вручну. Існує три способи введення номера накладної:

- 1. **Подорожній лист вручну:** Оператори RITA можуть вводити унікальний номер накладної для кожного вантажу або використовувати загальний номер для всіх вантажів, відправлених в рамках одного рейсу.
- 2. **Ручна накладна: один номер накладної для кожного пункту призначення:**Ця опція дозволяє оператору вказати номер накладної для кожного пункту призначення в запланованому маршруті.
- 3. Ручна накладна, один номер накладної для кожного пункту призначення та одержувача: Оператори можуть вводити номери накладних для кожного пункту призначення та одержувача, що дозволяє створювати кілька номерів накладних для одного клієнта, якщо в одному пункті призначення є кілька одержувачів.

| Larry                                                                                                    |                                                                                                  |                              |                                    |                                |                                              | TRAD                 | aybill                                                                                                    | 2)                |                                        |                |                      |             | Ğ               |             |             |            |             |          |            |             |             |             |                           |  |
|----------------------------------------------------------------------------------------------------|--------------------------------------------------------------------------------------------------|------------------------------|------------------------------------|--------------------------------|----------------------------------------------|----------------------|----------------------------------------------------------------------------------------------------|-------------------|----------------------------------------|----------------|----------------------|-------------|-----------------|-------------|-------------|------------|-------------|----------|------------|-------------|-------------|-------------|---------------------------|--|
| TI#:                                                                                                    |                                                                                                  |                              |                                    |                                |                                              | Original: I          | Recipier                                                                                                    | nt Copy           |                                        |                | Waybill N            | umber: W    | B-0003          |             |             |            |             |          |            |             |             |             |                           |  |
| ransacti                                                                                                    | on Details                                                                                       |                              |                                    | 34 - C                         |                                              |                      | · ·                                                                                                    |                   | 2                                      |                |                      |             |                 |             |             |            |             |          |            |             |             |             |                           |  |
|                                                                                                    | Brindisi - U?<br>Italy - Poglia                                                                  | LB (Customer A<br>- Brindisi | ddress)                            |                                | Uni                                          | ted Nations V        | Vorld Foo                                                                                                    | Programme         | Wayhill Date 05/Aug/2                  | 024            |                      |             |                 |             |             |            |             |          |            |             |             |             |                           |  |
| Dotin                                                                                                    | Declariton Brindisi - UNHRD Warehouse I (Storage) Richie, tel: , en<br>Italy - Puglia - Brindisi |                              |                                    |                                |                                              |                      | l: richie.bh                                                                                                    | attaraig wfp.co   | 8 Vehicle Type Helicopte               | er - 50 MT     |                      |             |                 |             |             |            |             |          |            |             |             |             |                           |  |
| Lost                                                                                                    | ne Details                                                                                       |                              |                                    |                                |                                              |                      |                                                                                                    |                   |                                        |                |                      |             |                 |             |             |            |             |          |            |             |             |             |                           |  |
|                                                                                                    |                                                                                                  |                              | _                                  |                                |                                              |                      |                                                                                                    |                   |                                        | _              |                      |             |                 |             |             |            |             |          |            |             |             |             |                           |  |
|                                                                                                    | Description Description                                                                          | Quantity of Bandling         | Descrity of                        | Quantity of                    | Quantity of                                  | Quantity of Bandling | Quantity of<br>Bandling                                                                                              | Quantity of       | Desertity of                           | Quantity of    | Quantity of Handlard | Quantity of | Quantity of     | Quantity of | Quantity of | Total Line | Dissensions | Beek No. | Expiration | Temperature | Cares Deaur | Consignment | Received (Handling Units) |  |
|                                                                                                    |                                                                                                  | Unit                         | Units                              | Wolghe (kg)                    | Volume (m <sup>2</sup> )                     |                      | Date                                                                                                    | Range             |                                        | Number         | Geed<br>Condition    | Damaged     | Let N<br>Receiv |             |             |            |             |          |            |             |             |             |                           |  |
| Test                                                                                                    |                                                                                                  | 1000 Each 5                  | 0 Bes Carton                       | 250                            | 5.00                                         |                      |                                                                                                    | far-thr           | United Nations World Food<br>Programme | BDS-1755-1     |                      |             |                 |             |             |            |             |          |            |             |             |             |                           |  |
|                                                                                                    |                                                                                                  |                              |                                    |                                |                                              |                      |                                                                                                    |                   |                                        |                |                      |             |                 |             |             |            |             |          |            |             |             |             |                           |  |
|                                                                                                    |                                                                                                  |                              |                                    |                                |                                              |                      |                                                                                                    |                   |                                        |                |                      |             |                 |             |             |            |             |          |            |             |             |             |                           |  |
| _                                                                                                    |                                                                                                  |                              |                                    |                                |                                              |                      |                                                                                                    |                   | 10.00                                  |                |                      |             |                 |             |             |            |             |          |            |             |             |             |                           |  |
|                                                                                                    |                                                                                                  | Centralize of C              | official contraction (Contraction) | partol                         |                                              |                      |                                                                                                    |                   | Certification of Con                   | unality former |                      |             |                 |             |             |            |             |          |            |             |             |             |                           |  |
| spatches                                                                                                    | Person Name Richie HillA                                                                         | TARAJ                        | Trangers                           | Driver Campany Name Kara Saved |                                              | Reco                 | Receiver Organization Name<br>Receiver Parson Name                                                                   |                   |                                        |                |                      |             |                 |             |             |            |             |          |            |             |             |             |                           |  |
|                                                                                                    |                                                                                                  |                              |                                    | vivor's License!               | ID NA                                        |                      |                                                                                                    | Receiver Person   | Tak .                                  | 1              |                      |             |                 |             |             |            |             |          |            |             |             |             |                           |  |
|                                                                                                    |                                                                                                  |                              | -                                  | Vehicle                        | ID 11876                                     |                      | ,                                                                                                    | leecher Phone Nam | ite                                    |                |                      |             |                 |             |             |            |             |          |            |             |             |             |                           |  |
| On behalf of the <b>sender</b> , I hereby certify the loading of the<br>commodities docabled in this wayhill. On behalf of the <b>transporter</b> . I hereby certify the receipt of the<br>commodities docabled in this wayhill. |                                                                                                  |                              |                                    |                                | ify the receipt of the<br>is good condition. | One lich             | One held of the receiver consigner, I hereby certaily the receipt of<br>the commodities as described in this wayfull |                   |                                        |                |                      |             |                 |             |             |            |             |          |            |             |             |             |                           |  |
|                                                                                                    | Date                                                                                             |                              | Nesserer                           |                                | Date:                                        |                      | Newsar                                                                                                    |                   | later                                  |                |                      |             |                 |             |             |            |             |          |            |             |             |             |                           |  |
| enalises:                                                                                                    |                                                                                                  |                              |                                    |                                |                                              |                      |                                                                                                    |                   |                                        |                |                      |             |                 |             |             |            |             |          |            |             |             |             |                           |  |